# 사용 매뉴얼(601HW)

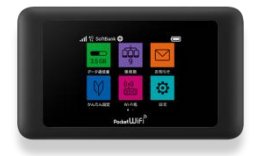

601HW(포켓와이파이)

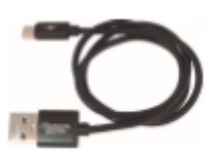

USB( Type-C )케이블

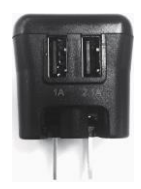

충전 어댑터--

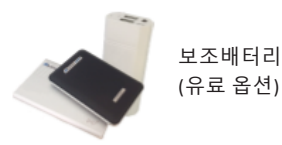

USB (TypeC)케이블 · 충전 어댑터는 일체형인 경우가 있습니다. 제공 모델은 예고 없이 변경 될 수 있습니다.

### 먼저

저희 글로벌와이파이를 이용해 주셔서 감사합니다. 사용 전, 매뉴얼을 확인하시고 포켓와이파이 및 부속품을 올바르게 사용 해 주세요.

🔨 주의 사항

【공항】반납에 대하여 ※출국 게이트 통과 전에 반드시 반납하여 주십시오.

【설정】이용시 단말기 설정에 대하여 ※데이터 로밍이 꺼져 있는지 확인하십시오. · iPhone(iOS7 이후) ①설정 ▶ ②셀룰러 ▶ ③셀룰러 데이터 옵션 ▶ ④ 데이터 로밍 OFF · Android(Android4.0 이후) ①설정 ▶ ②기타설정 (기타네트워크 )▶ ③모바일네트워크 ▶ ④데이터 로밍 ▶ ⑤OFF 【사용】이용하실 때 1. 국내 이외에 포켓와이파이를 켜지 마십시오. 회선 문제 및 기기상의 문제, 로밍 요금이 발생할 수 있습니다. 2. 과도한 사용은 삼가주시기 바랍니다. 과도한 사용에 의한 각 국가의 통신 규정에 따라 통신 이용 중단 및 제한이 발생할 수 있습니다. 3 . 자동 통신기능 해제 아래와 같은 기능은 단시간에 데이터를 과도하게 사용하므로 여행 전 설정을 해제하십시오. · iPhone(iOS) · · · iCloud, 스트리밍 · Android · · · 어플 자동 업데이트

• Windows • • • Windows Update

고객센터

운영시간 : 10:00 ~ 18:00 (점심시간 13:00~14:00) TEL : 1644 - 8435 E-mail : info\_korea@vision-net.co.jp

# 단말기 명칭 / 기능

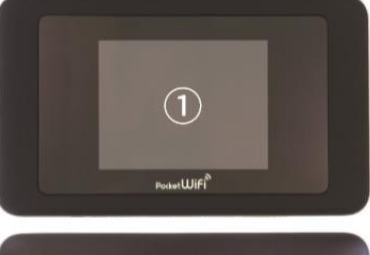

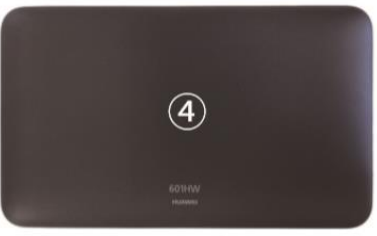

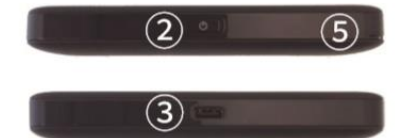

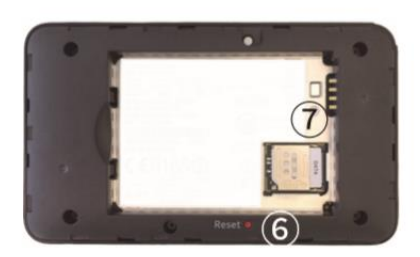

| No         | 명칭            | 상세 설명                         |
|------------|---------------|-------------------------------|
| 1          | 액정 화면         | 터치스크린 형식이며 포켓와이파이<br>상태 확인 가능 |
| 2          | 전원 버튼         | 전원 ON/OFF 가능                  |
| 3          | 충전 커넥터        | 충전 케이블                        |
| 4          | 배터리 커버        | 배터리, USIM카드를 분리/삽입시 사용        |
| (5)        | 배터리 커버 분리용 구멍 | 배터리를 분리/삽입 시 사용합니다.           |
| 6          | 초기화 버튼        | 초기화 설정 시 사용                   |
| $\bigcirc$ | USIM카드 슬롯     | USIM카드 분리 또는 삽입 시 사용          |

## <u>스크린</u> 상세 화면

(15)

(16)

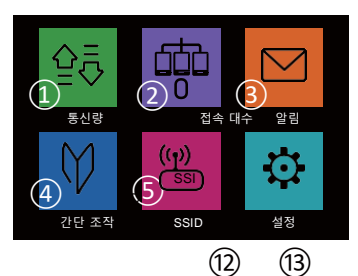

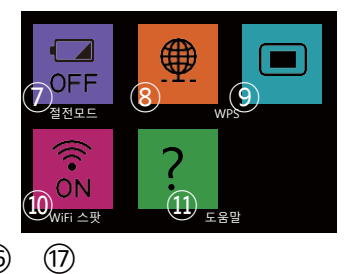

17

4G SoftBank ⊕ 

(14)

| No   | 명칭       | 상세 설명                                                                                                    |  |  |  |  |
|------|----------|----------------------------------------------------------------------------------------------------|--|--|--|--|
| 1    | 통신량      | 사용한 통신량을 표시합니다.                                                                                             |  |  |  |  |
| 2    | 접속 대수    | 포켓와이파이 접속된 숫자가 표시됩니다.                                                                                       |  |  |  |  |
| 3    | 알림       | 사용하지 않습니다.                                                                                                  |  |  |  |  |
| 4    | 간단 설정    | 사용하지 않습니다.                                                                                                  |  |  |  |  |
| (5)  | SSID     | 포켓와이파이 SSID와 비밀번호를 표시합니다.                                                                                   |  |  |  |  |
| 6    | 설정       | 각 종 설정을 할 수 있습니다.<br>설정 변경으로 인터넷 접속이 안될 경우도<br>있으므로 변경 시 주의하세요.                                             |  |  |  |  |
| 7    | 절전 모드    | 절전모드로 하여 소비전력을 줄일 수 있습니다.                                                                                   |  |  |  |  |
| 8    | WPS      | 사용하지 않습니다.                                                                                                  |  |  |  |  |
| 9    | 단말기 정보   | 소프트웨어의 버전 등을 확인 가능합니다.                                                                                      |  |  |  |  |
| 10   | WiFi 스팟  | 무선 LAN 단말기나 소프트뱅크사에 연결이나 설정이<br>가능합니다. 본 단말기는 캐리어 어그리게이션을<br>대응하고있어 속도가 빠르며, 동시 연결한 경우 고속 데이터<br>통신이 가능합니다. |  |  |  |  |
| (11) | 도움말      | 각종 아이콘에 대해 확인 가능합니다.                                                                                        |  |  |  |  |
| (12) | 수신 상태    | <b>1Ⅰ</b> : 강함 <b>_</b> : 약함 : 권외                                                                           |  |  |  |  |
| (13) | 네트워크 유형  | 4G / 3G : 현지에서 연결하고 있는 네트워크명                                                                                |  |  |  |  |
| (14) | 통신사명     | 연결중인 통신사명을 표시합니다.                                                                                           |  |  |  |  |
| (15) | 통신접속상태   | ⊕ : 연결중 ※ 연결 안함                                                                                             |  |  |  |  |
| (16) | 소프트웨어 갱신 | 🔂 : 소프트웨어 갱신 가능 👤 :소프트웨어 다운로드중                                                                              |  |  |  |  |
| 17   | DFS체크    | 기상레이더 등과 겹치는 현상이 없는지 확인합니다.                                                                                 |  |  |  |  |
| (18) | 배터리 잔량   | (완충)⇔ ▲ (적음) (충전필요) ▲ (충전중)                                                                                 |  |  |  |  |

# 인터넷 연결이 안될 때 (트러블 슈팅)

### ①인터넷 연결이 안될때

Wi-Fi 단말기의 화면에 지구모양 마크, 화살표, 4G LTE 등이 표시되어 있는가를 확 인해 표시되어있지 않을 경우는 전파가 약한 장소에 있을 가능성이 있습니다. 《전파가 약한 장소》

- •고층건물(기지국 전파탑에 의해 높은 장소에는 닿기 어려움)
- •이동 중(기지국의 변환으로 수신이 안됨)
- •도시 중심으로부터 떨어져 있는 장소(기지국으로부터 떨어져 있음)
- •주위의 사람들이 많을때(회전이 혼잡상태로 인한 수신장애)

※사용장소가 원인일 경우, 장소를 바꾸거나 시간이 지나면 개선될수 있습니다.

<u>※또한 iOS버전이 8.2이전, Bluetooth기기를 사용할때는 Wi-Fi접속이 안 될 경우도 있</u> <u>습니다.</u>

※Android ver.6.0.1는Wi-Fi접속에 대한 불량이 생기는 경우도 있습니다. Wi-Fi접속이 안되는 경우, Wi-Fi를 재기동해보세요.

②사용 중 갑자기 연결이 안될 때

시간이 지나도 연결이 안되는 일시적이 문제의 경우 아래의 방법을 참고하세요.

- 1. 배터리 커버를 열고, 재기동 ※ 오류 대부분은 재기동에 의한 복구입니다.
  - ①전원을 OFF로 하고, 뒤 커버에 오목한 부분을 이용하여 뒤 커버를 분리합니다.
  - ② 배터리를 한번 뺐다가 다시 꽂아주세요.

③다시 전원을 켜주세요.

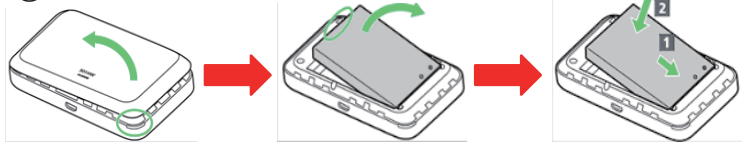

2 . 초기화(리셋) ※재기동을 해도 연결되지 않으면, 초기화를 진행해주세요.
① 전원을 켠 상태에서 커버를 열어주세요.
② 리셋버튼을 클립이나 볼펜심 등으로 5초 정도 길게 누릅니다.
③ 자동으로 재기동이 되어 리셋이 완료됩니다.
재기동 후에는 「간단 설정 」으로 표시되므로,
창이 뜰 때마다 [다음] 을 선택한 후 이용해주세요.

위 내용을 실행하여도 연결이 되지 않는 경우, 번거롭지만 고객 센터로 연락 주세요.

# WiFi 접속 방법 Android 스마트폰

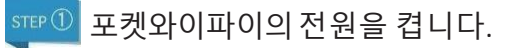

🕫 🖉 휴대폰을 켜고 메뉴 화면에 설정을 선택해주세요.

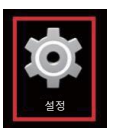

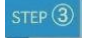

설정 ▶ Wi-Fi를 켜주세요.

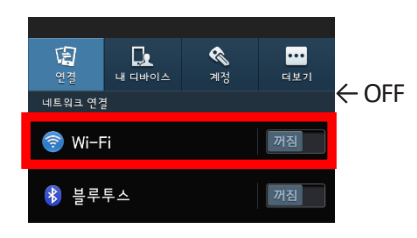

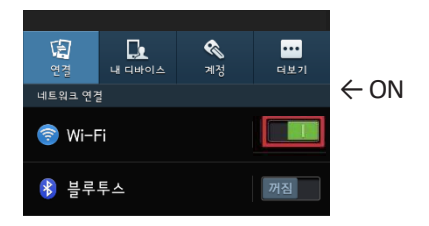

STEP ④

WiFi가 켜지면,접속 가능한 네트워크 목록에서 검색됩니다. 고객님의 단말기에 표시 된 네트워크 목록 중에서 포켓와이파이에 기재 된 SSID와 같은 것을 선택합니다.

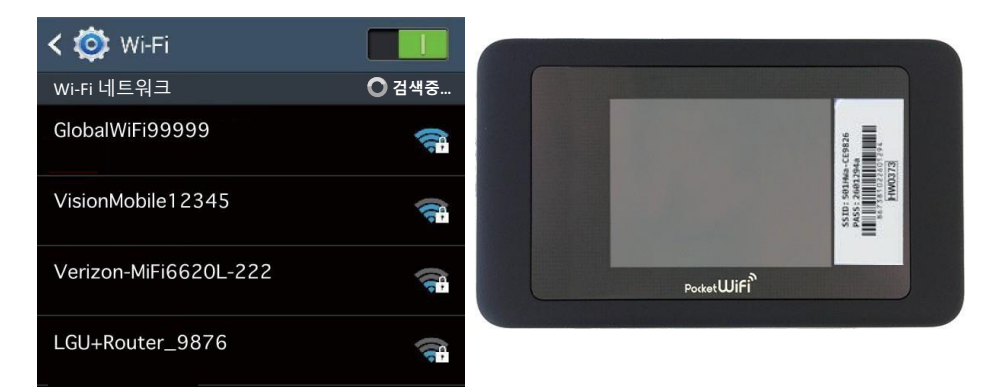

step ⑤ 비밀번호 입력창이 뜨면, 포켓와이파이에 기재 된 비밀번호를 입력한 후 저장을 선택합니다.

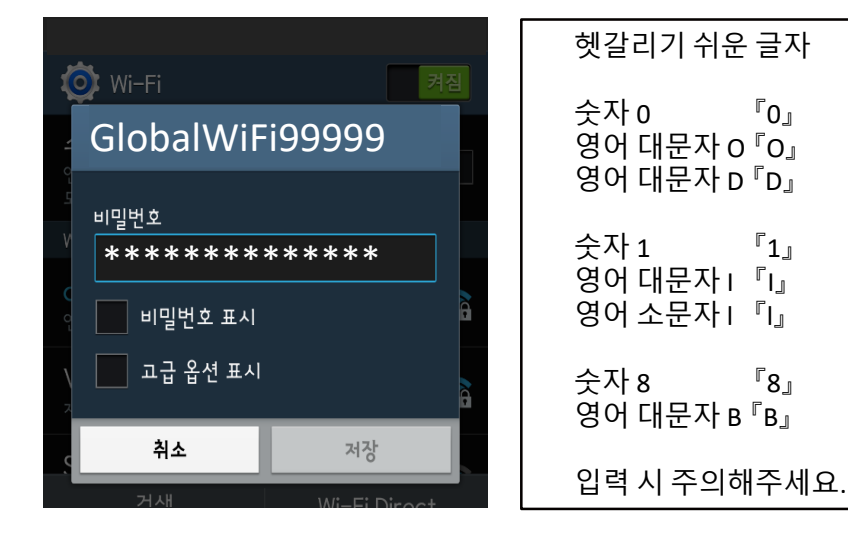

STEP (6)

연결되면 SSID 아래 연결 이라는 표시가 뜹니다.

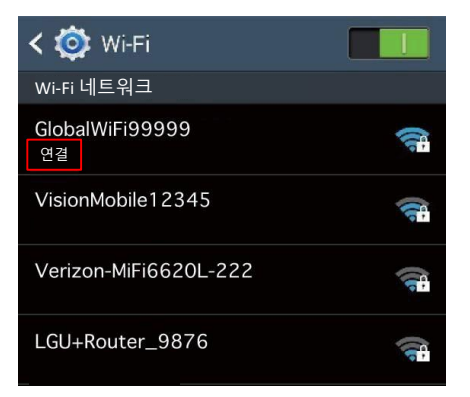

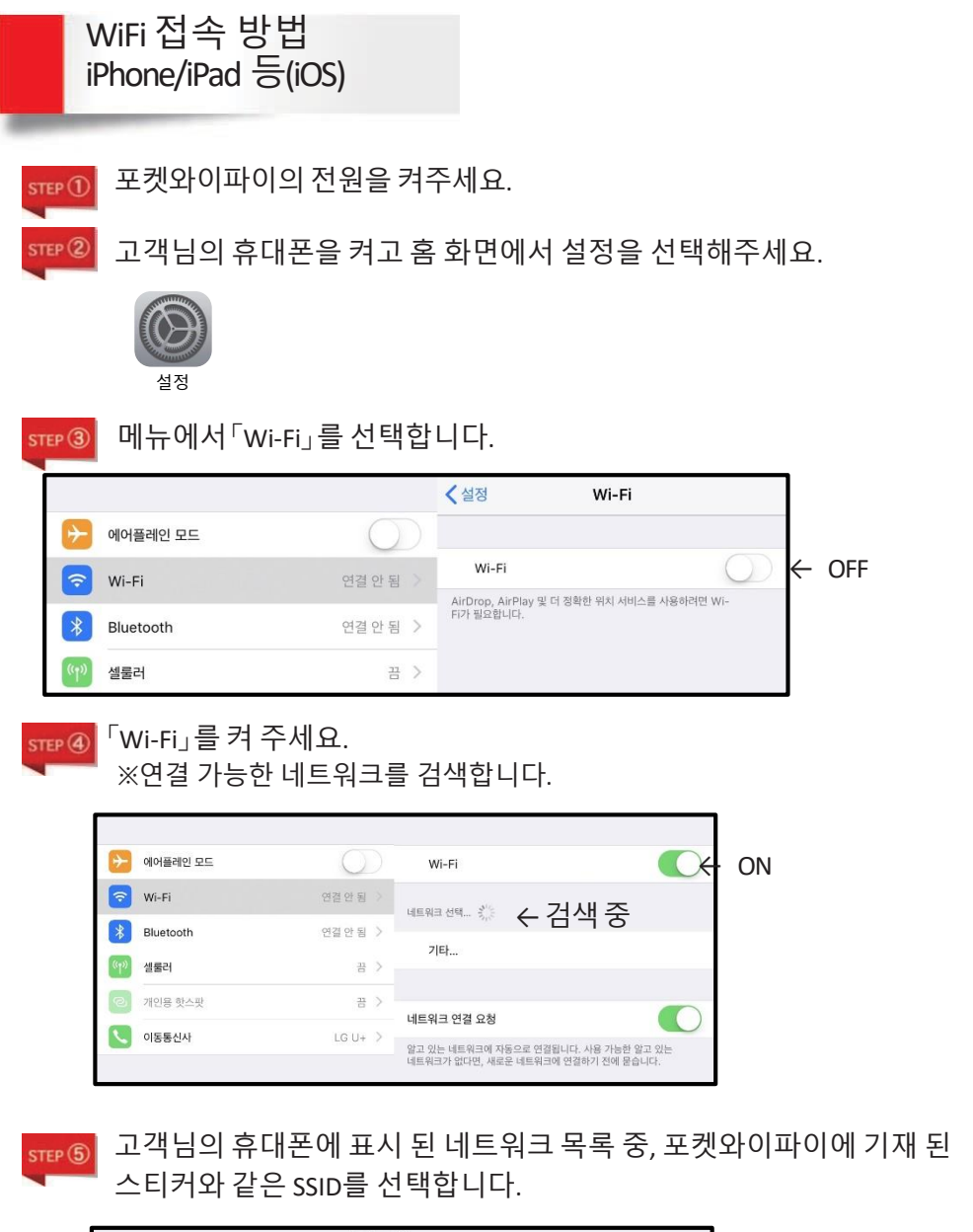

|          |           |             | 네트워크 선택        |                |
|----------|-----------|-------------|----------------|----------------|
| ⊬        | 에어플레인 모드  | $\bigcirc$  | BPL-R211 525F  | ∎ হ (j)        |
| <b>?</b> | Wi-Fi     | (연결 안 됨 - > |                |                |
| *        | Bluetooth | 연결 만 됩 >    | GlobalWiFi     |                |
| 010      | 설물러       | 굅 >         | GPR4187        | <b>₽</b> ╤ (j) |
| 6        | 개인용 핫스팟   | 뀸 >         | Mode_Wf_703    | <b>₽</b> 奈 (i) |
|          | 이동통신사     | LG U+ >     | Mode_Wf_703-5G | ₽ \$ (j)       |

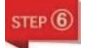

### 비밀번호를 입력한 후 저장을 선택합니다.

| 'GlobalWiFi'의 암호 입력                                                                                                  |               |      |      |     |     |    |   |     |    |
|----------------------------------------------------------------------------------------------------|---------------|------|------|-----|-----|----|---|-----|----|
| 취=                                                                                                    | 취소 암호 입력      |      |      |     |     |    |   | 2   | 변결 |
|                                                                                                    |               |      |      |     |     |    |   |     |    |
| 암호                                                                                                    | ••            | •••• | •••• | •   |     |    |   |     |    |
| 사용자의 iPhone을 이 Wi-Fi 네트워크에 연결되어 있고, 연약처에<br>사용자를 포함하는 iPhone, iPad 또는 Mac 가까이 가져가는 경우에도<br>이 Wi-Fi 네트워크에 집근할 수 있습니다. |               |      |      |     |     |    |   |     |    |
| 1                                                                                                    | 2             | 3    | 4    | 5   | 6   | 7  | 8 | 9   | 0  |
| -                                                                                                    | 1             | :    | ;    | (   | )   | \$ | & | @   | "  |
| #+=                                                                                                    | #+= . , ? ! ' |      |      |     |     |    |   |     |    |
| /                                                                                                    | BC            |      |      | spa | асе |    |   | Joi | n  |

| 헷갈리기                   | 쉬운           | 글자                                                    |
|------------------------|--------------|-------------------------------------------------------|
| 숫자 0<br>영어 대둔<br>영어 대둔 | 문자 O<br>문자 D | <sup>r</sup> oj<br><sup>r</sup> oj<br><sup>r</sup> dj |
| 숫자 1<br>영어 대둔<br>영어 소둔 | 문자 I<br>문자 I | 「」<br>「」<br>「」                                        |
| 숫자 8<br>영어 대둔          | 는자 B         | <sup>『</sup> 8』<br>『B』                                |
| 입력시 4                  | 두의하          | 주세요.                                                  |
|                        |              |                                                       |

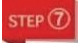

연결되면 Wi-Fi 오른쪽에 SSID 표시로 확인 됩니다.

| <  | 설정            | Wi-Fi |                    |          |           |              |
|----|---------------|-------|--------------------|----------|-----------|--------------|
|    |               |       |                    | ≁        | 에어플레인 모드  | $\bigcirc$   |
|    | Wi-Fi         |       |                    | <b>?</b> | Wi-Fi     | GlobalWiFi > |
| ~  | GlobalWiFi    |       | <b>₽</b> 중 (j)     | *        | Bluetooth | 연결 안 됨 >     |
| 네트 | [워크 선택 💦      |       |                    | ((†))    | 셀룰러       | 끔 >          |
|    | BPL-R211 525F |       | 🔒 ᅙ 🚺              | 6        | 개인용 핫스팟   | 끔 >          |
|    | CJSW          |       | ● 후 (j)            |          | 이동통신사     | LG U+ >      |
|    | Csc6F_Mode_Wf |       | ∎ <del>?</del> (i) |          |           |              |

## WiFi 접속 방법 Windows

ネットワークと共有センターを開く

고객님의 기기가 무선 접속이 유효한 상태를 전제하여 작성하였습니다. 무선접속의 유효에 대해 불명확할 경우 제조사 측으로 문의하십시오.

물란 포켓와이파이의 전원을 켜주세요.

2 고객님의 휴대폰 전원을 켜주세요.

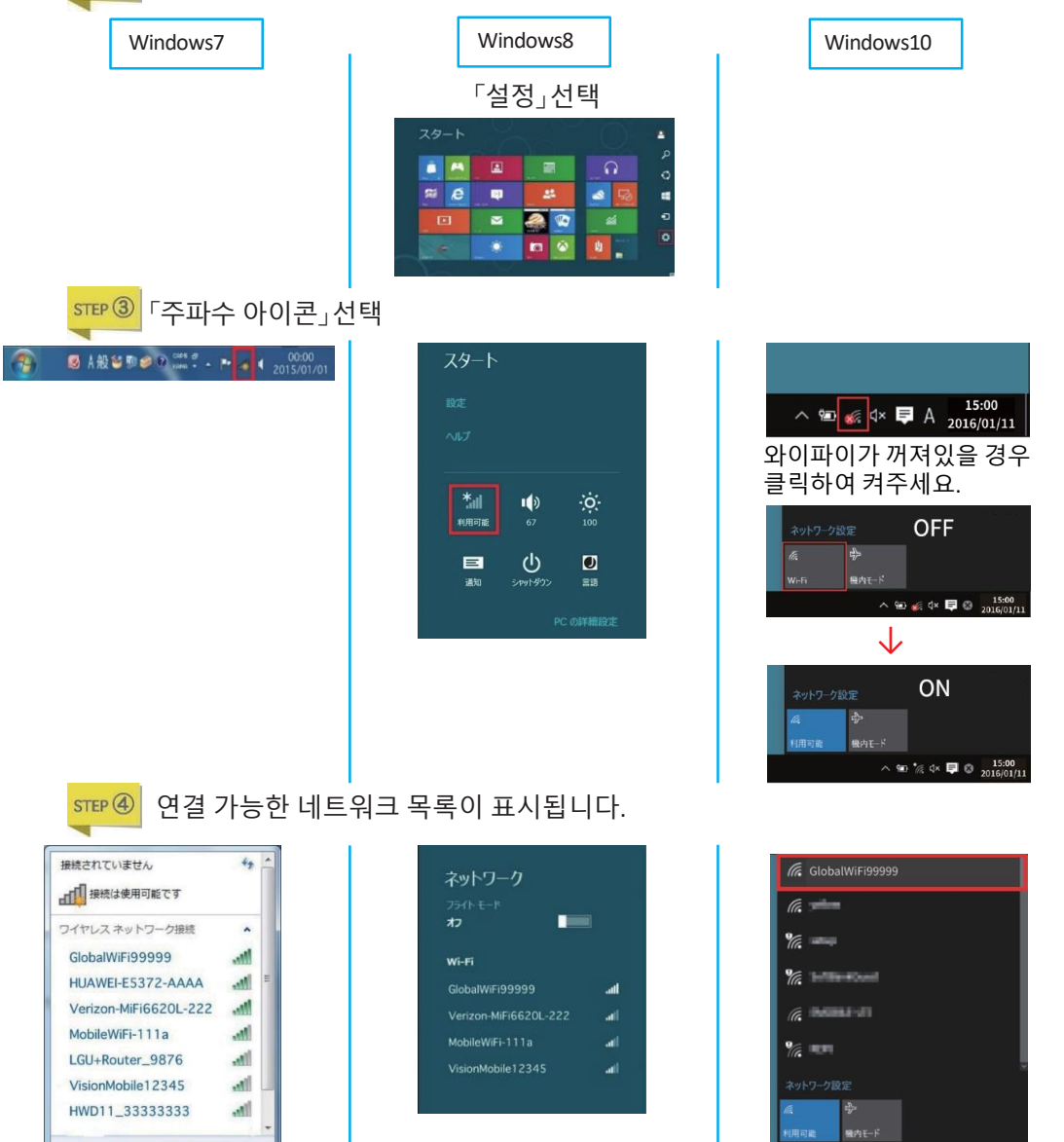

-8-

∧ 🐑 🍖 d× 🐺 🔕 15:0

STEP ⑤ 고객님의 기기에 표시 된 네트워크 목록 중, 포켓와이파이에 기재 된 스티커와 같은 SSID를 선택합니다.

-

| Windows7                                                                                                    | Windows8                                                                                                    | Windows10                                                                                                    |
|----------------------------------------------------------------------------------------------------|----------------------------------------------------------------------------------------------------|----------------------------------------------------------------------------------------------------|
| <ul> <li>提続されていません</li> <li>提続は使用可能です</li> <li>ワイヤレスネットワーク接続</li> <li>GlobalWiFi99999</li> <li>提続(C)</li> <li>HUAWEI-E5372-AAAA</li> <li>Verizon-MiFi6620L-222</li> <li>MobileWiFi-111a</li> <li>LGU+Router_9876</li> <li>VisionMobile12345</li> <li>ネットワークと共有センターを弱く</li> </ul> | ネットワーク<br>フライトモード<br>オフ<br>Wi-Fi<br>GlobalWiFi99999II<br>ご 自動的に接続する<br>Verizon-MiFi6620L-222II<br>NobileWiFi-111aII<br>VisionMobile12345II                                  | <ul> <li></li></ul>                                                                                                    |
| STEP ⑥       비밀번호 입력창이 드         *** ドワークに課題       ************************************                                                                                                    | 드면, 포켓와이파이에 기재 된 비밀<br>④ ネットワーク<br>GlobalW/Fi99999<br>オットワーク セキュリティ キーを入力してく<br>ださい<br>ルーターのボタンを押しても<br>総成できます。<br>()<br>()<br>()<br>()<br>()<br>()<br>()<br>()<br>()<br>() | ・ 世之를 입력하세요.          (GlobaliWiFi99999)         ペリシーク セネリアイ = の入力         ペリシーク セネリアイ = の入力         ペリシーク セネリアイ = の入力         ペリシーク セネリアイ = の人力         ペリシーク セネリアイ = の人力         ペリシーク セネリアイ = の人力         ペリシーク = ペリシーク セネリアイ = の人力         ペリ・シーク = ペリシーク = ペリン = ペリシーク = ペリシーク = ペリシーク = ペリシーク = ペリシーク = ペリン = ペリン |
| 숫자 0 『0』<br>영어 대문자 O『0』<br>영어 대문자 D『D』<br>숫자 1 『1』<br>영어 대문자 I 『1』<br>영어 소문자 I 『1』<br>숫자 8 『8』<br>영어 대문자 B『B』<br>입력 시 주의해주세요.                                                                                                    | <ul> <li>この中のシーンション・ション・ション・ション・ション・ション・ション・ション・ション・ション</li></ul>                                                                                                    | ド니오) 를 눌러주세요.<br>(GlobalWiFi99999)<br>このネットラーク上の後の PC やガバイスが、この PC を<br>地できるぶにはまり?<br>この得能は、ホーム ネットワークと出めネットワークで<br>シンにして、パワック ネットコークではカズにすることをお<br>かのします。<br>はい しいえ<br>(G<br>G<br>G<br>G<br>G<br>G<br>G<br>G<br>G<br>G<br>G<br>G<br>G<br>G<br>G<br>G<br>G<br>G<br>G                                                                                                    |

-9-

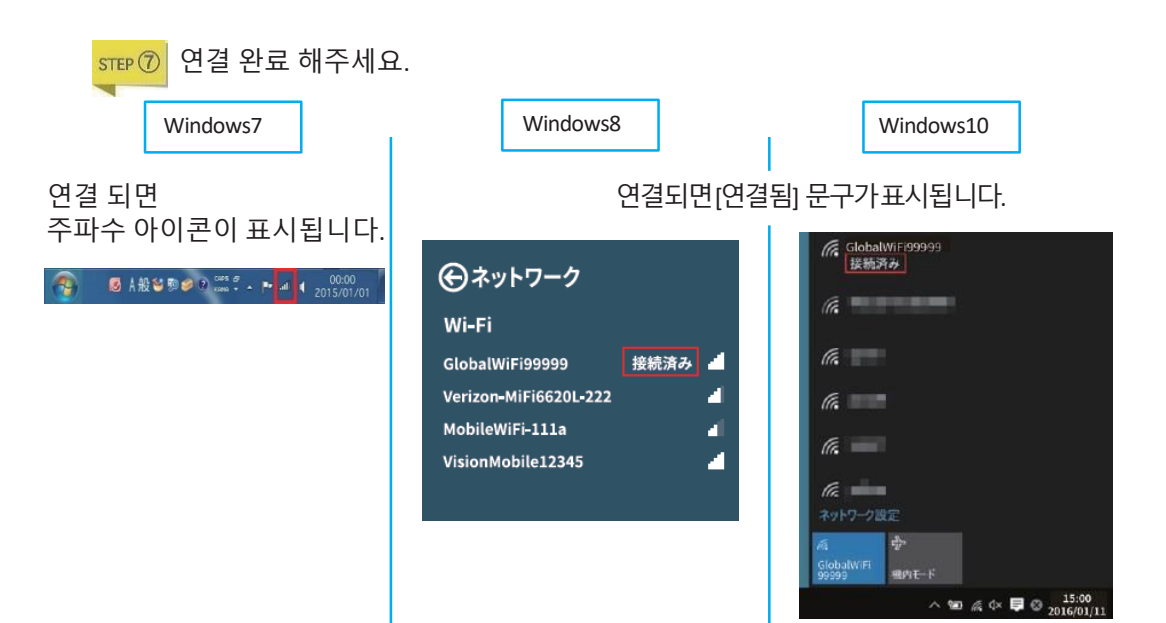

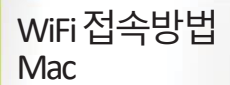

고객님의 기기가 무선접속이 유효한 상태를 전제하여 작성하였습니다.

무선접속의 유효에 대해 불명확할 경우 제조사 측으로 문의하십시오.

😰 포켓와이파이의 전원을 켜주세요.

ᡪ᠇ᠣ᠌ 고객님의 휴대폰 전원을 켜주세요.

상태 바에서 WiFi아이콘 (AirMac)을 선택합니다.

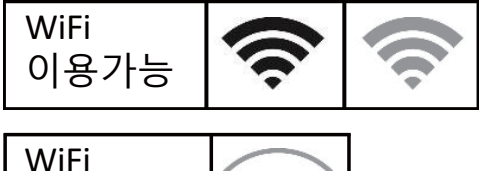

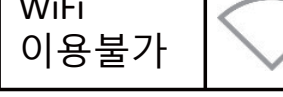

STEP ③

접속 가능한 네트워크 목록이 표시됩니다. 고객님의 휴대폰에 표시 된 네트워크 목록에서 포켓와이파이에 기재 된 SSID와 동일한 것을 선택합니다.

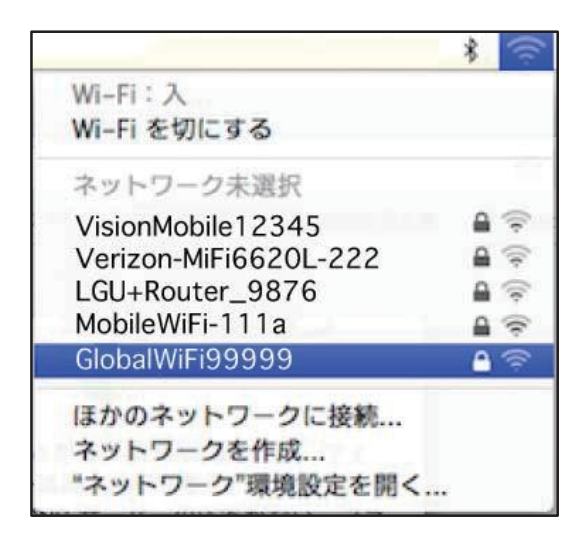

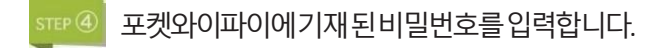

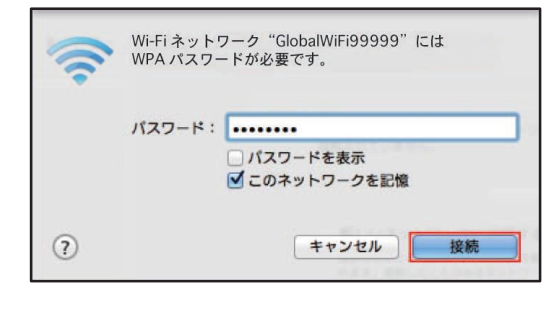

| 헷갈리기 쉬운 <sup>-</sup> | 글자              |
|----------------------|-----------------|
| 숫자 0                 | ΓΟ」             |
| 영어 대문자 0             | ΓΟ」             |
| 영어 대문자 D             | ΓD」             |
| 숫자 1                 | 「1」             |
| 영어 대문자।              | 「IJ             |
| 영어 소문자               | 「IJ             |
| 숫자 8                 | <sup>Г</sup> 8」 |
| 영어 대문자 B             | <sup>Г</sup> В」 |
| 입력 시 주의해             | 주세요.            |

STEP (5)

연결되면 SSID 왼쪽에 체크마크가 표시됩니다.

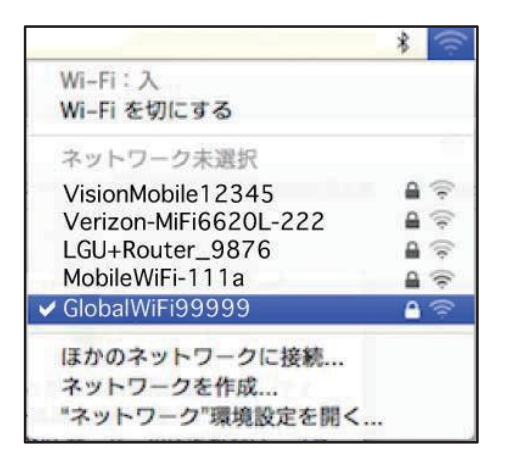

# 옵션 제품 사용 방법

# 보조배터리

보조배터리는 여러가지 종류가 있습니다. 색상 및 형태가 다를 수 있습니다. 지정하여 사용은 불가하므로 양해 부탁드립니다. Micro USB, USB 에 삽입 시 지정 방향이 있습니다. 접속 시 확인하시고 평형으로 안쪽에 꽂아주십시오,

보조배터리 충전 방법

케이블을 연결하면 자동으로 충전이 되며, LED가 켜집니다.대략적인 기준으로 완충까지 4시간 소요됩니다. ※전용 케이블을 사용하는 경우

보조배터리에서 다른 단말기를 충전하는 방법

케이블을 연결 한 후 버튼을 누르면 다른 단말기에 충전을 시작합니다. 전원, 충전이 시작되었는지 LED램프, 포켓와이파이의 아이콘 등으로 확인 하십시오. 완충까지 대략 2시간 소요됩니다. ※ 3000mAh 경우

2구 충전 어댑터 충전방법

2.1A 로 표시되는 USB포트를 사용하면 빠르게 충전됩니다. 케이블을 2개 사용하면 동시에 2개 연결하여 사용 가능합니다.2대 사용시 또는 태 블릿 등을 충전할 때는 충전시간이 걸릴 수 있습니다.

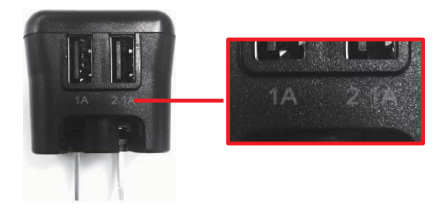

#### -14-

|      | 충전중 / 전원ON | 충전중 | 완료 / 정지 |
|------|------------|-----|---------|
|      |            | •   | 0       |
| enep |            |     |         |

#### AxinG TL51S : 케이블을 연결하면 자동으로 충전을 시작합니다. iPad를 충전 할 경우, 단독으로 연결하십시오.

※충전 시작 7초 후 자동으로 소등하는 경우가 있습니다.

|             |     |         |        | •       | •      |      |
|-------------|-----|---------|--------|---------|--------|------|
|             | 전원  | 100~91% | 90~61% | 60~11%  | 10~1%  | 0%   |
|             |     | ••••    | •••    | ••••    | •••    | •••0 |
|             | 충전중 | 0~4%    | 5~49%  | 50~89%  | 90~99% | 100% |
| AxinG TL51S |     | •••0    | ••••   | • • • • | 0      | •••• |

|           |     | _       |        |        | _       |
|-----------|-----|---------|--------|--------|---------|
|           | 전원  | 100~76% | 75~51% | 50~26% | 25~1%   |
|           |     | ••••    | ••••   | ••••   | •••     |
| pqt       | 충전중 | 1~25%   | 26~50% | 51~75% | 76~100% |
| pqi 5000V |     | 0 •••   |        | ••••   |         |

|        |     | -     |        |        |         |
|--------|-----|-------|--------|--------|---------|
| 1      | 전원  | 1~25% | 26~50% | 51~75% | 76~100% |
|        | +   |       |        |        |         |
| Crysta | 중선숭 |       |        |        |         |

|       | 전원    | 0%   | 1~39% | 40~59% | 60~79% | 80~99% | 100% |
|-------|-------|------|-------|--------|--------|--------|------|
|       | +-1-T | •••• | 0     |        |        |        |      |
| PV120 | 중선숭   | •••• |       |        |        |        |      |

점등 수에 따라 얼마나 충전이 되었는지 알 수 있습니다. 점등 ·● 점멸 ·○ 소등 ·●

LED 램프